## Инструкция по установке программы для ЭВМ "Почта Mail.ru" под платформу iOS

Приложение "Почта Mail.ru", Программное обеспечение, включающее взаимосвязанные базы данных и программный комплекс (в т.ч. программы, мобильные и прочие приложения), выполняющее сервисные (обслуживающие) функции по запросу клиента, предоставляя ему доступ к определенным ресурсам или услугам и обеспечивающее взаимодействие между различными приложениями, системами, компонентами (middleware), в том числе программные интерфейсы (API) для интеграции систем.

- Откройте приложение App Store на своем устройстве
- В правом нижнем углу нажмите на иконку лупы (кнопка «Поиск»)
- Скачайте приложение "Почта Mail.ru" Обратите внимание, чтобы под названием приложения был указан разработчик Mail.ru
- Откройте скачанное приложение на своем устройстве
- Если Вы уже имеете аккаунт mail.ru (или любой другой почтовый аккаунт), то введите свой email, нажмите на кнопку "продолжить" и введите пароль и нажмите кнопку "вход". В случае, если у Вас включено подтверждение входа, то нужно будет ввести дополнительный код, который придет на Ваше мобильное устройство, которое привязано к странице.
- Если Вы еще не зарегистрированы на нашей платформе, то нажмите кнопку "Создать почту"
- Укажите необходимые данные, создайте пароль и нажмите кнопку "регистрация". Пароль должен быть надежным. Хороший пароль должен состоять из восьми или более символов латинского алфавита, содержать заглавные и строчные буквы, цифры. Для усложнения рекомендуем добавить символы и знаки препинания ! @ \$ % ^ & \* () \_ - +
- Введите актуальный номер телефона и нажмите на кнопку «Получить код»
- На номер будет отправлено смс сообщение с кодом
- Введите цифры из смс в соответствующее окно
- Теперь у Вас есть учетная запись mail.ru